地理情報システム

# 2画面表示の使い方

坂井市 WebMap のバージョンアップにより、2画面表 示が可能となりました。さまざまなことに活用できます。 <例>として、丸岡城の古地図と現在の航空写真を並 べて表示して、使い方を紹介します。

画面右側にある「機能」メニューから「2 画面表示」を選択します。

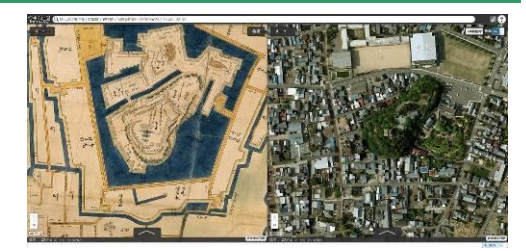

### ①「2画面表示」メニューの選択

「ア機能 動山 表示の手順 谷川 設定 ッール <mark>2</mark> 1. 画面左上の『<mark>機能</mark>』を選択します。 ഹ 作図・ファイル **2**.メニューから『ツール』を選択します。 現在位置 計測 断面図 3. 『2 画面表示』を選択します。 場所情報コード 3D 共有 印刷 画像として保存 他のウェブ地図 3 2画面表示 外部タイル読込 同じ地図が2画面表示されます。 解除を選択すると1画面に戻ります。 連動 ⁰∾ 80 2画面解除 左右の地図は、連動します。 (OFF にすると、連動しません。) 2 丸岡町荒町 ₩ 丸岡町荒町 \* 丸岡町霞町 (三) 丸岡町霞町 (三) BT D 관파 どちらかの地図を拡大すると、もう一方の地 丸岡町霞 九岡町 図も同様に拡大します。 2 丸岡町巽町(一) 2 丸岡町巽町 移動すると、もう一方の地図も移動します。 丸岡城に地図を移動しました

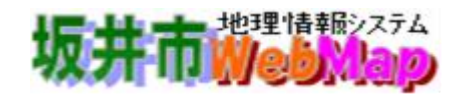

## 2 表示メニューの選択

左の画面に古地図、右の画面に現代の航空写真を表示します。

1. 左の画面に古地図を表示します。

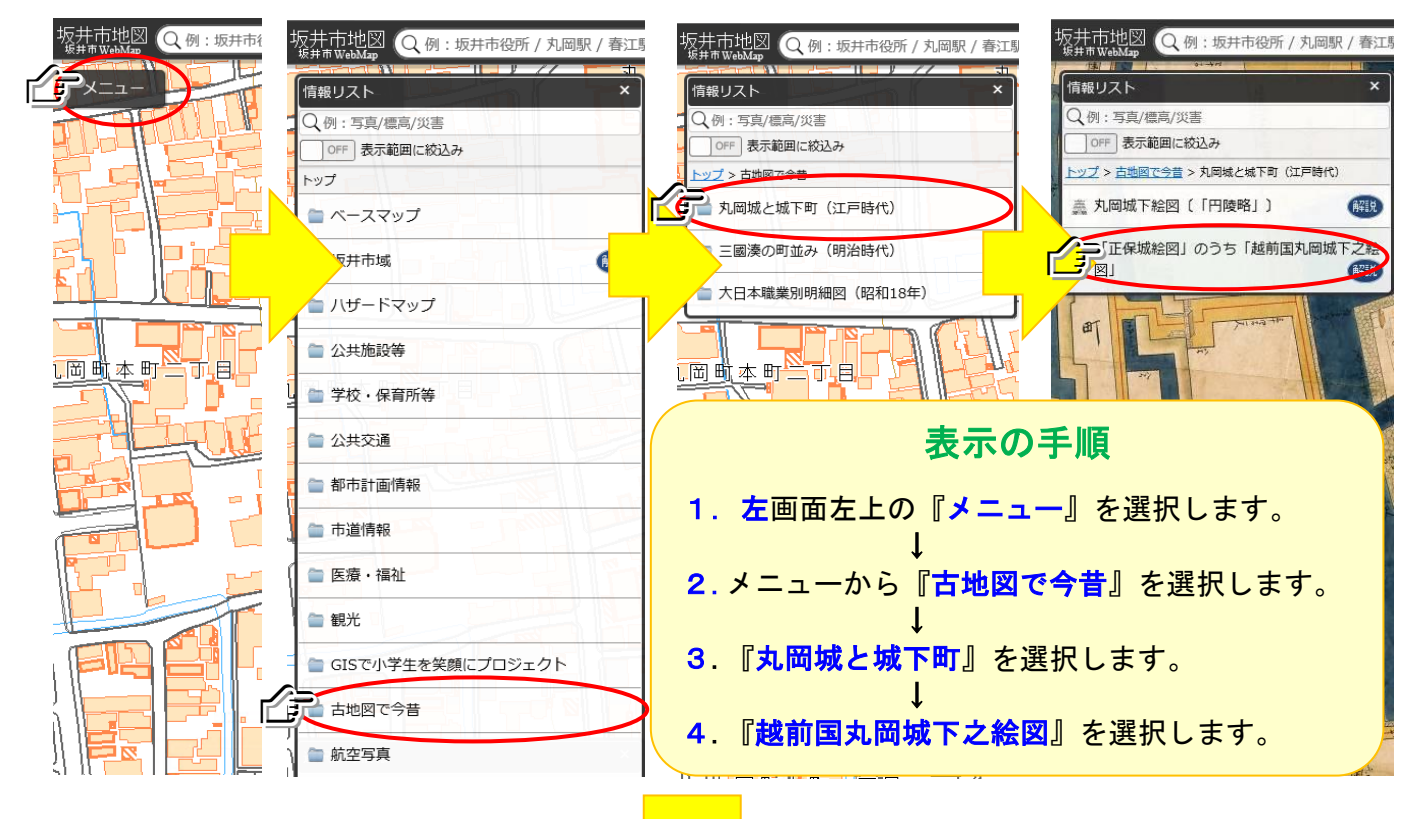

左画面に、古地図が表示されました。

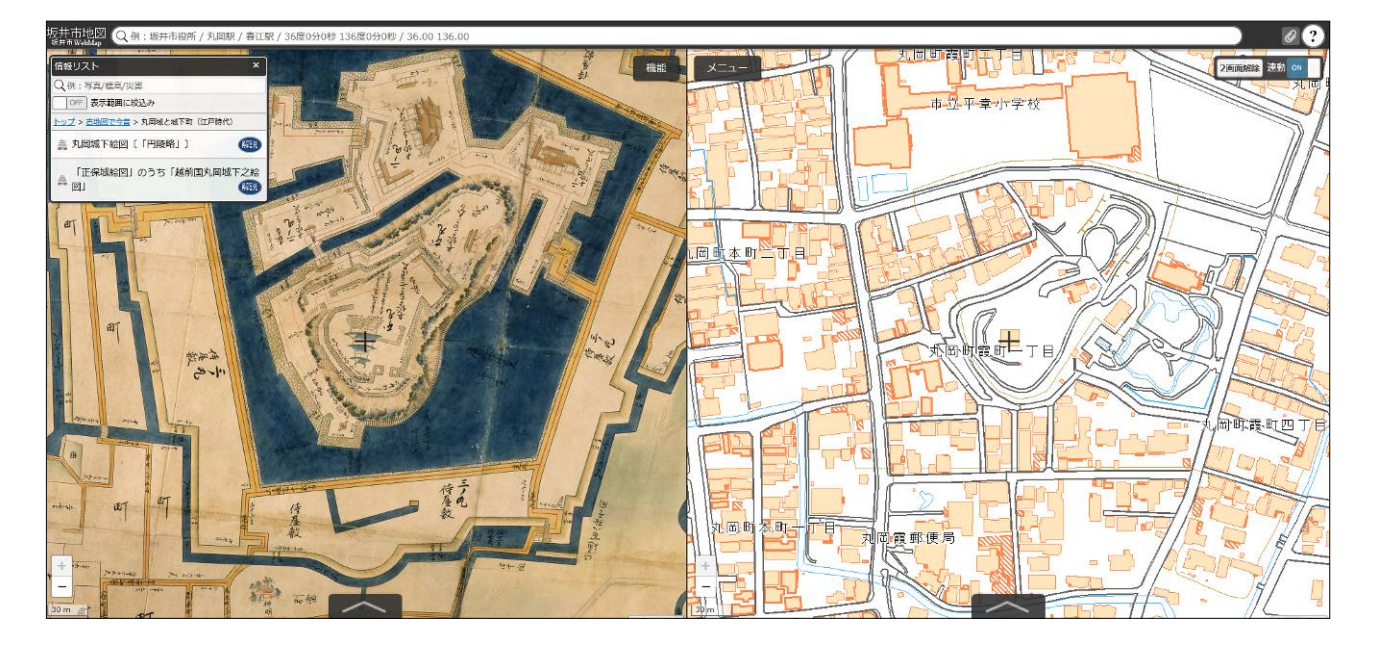

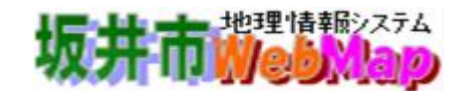

#### 2. 右の画面に航空写真を表示します。

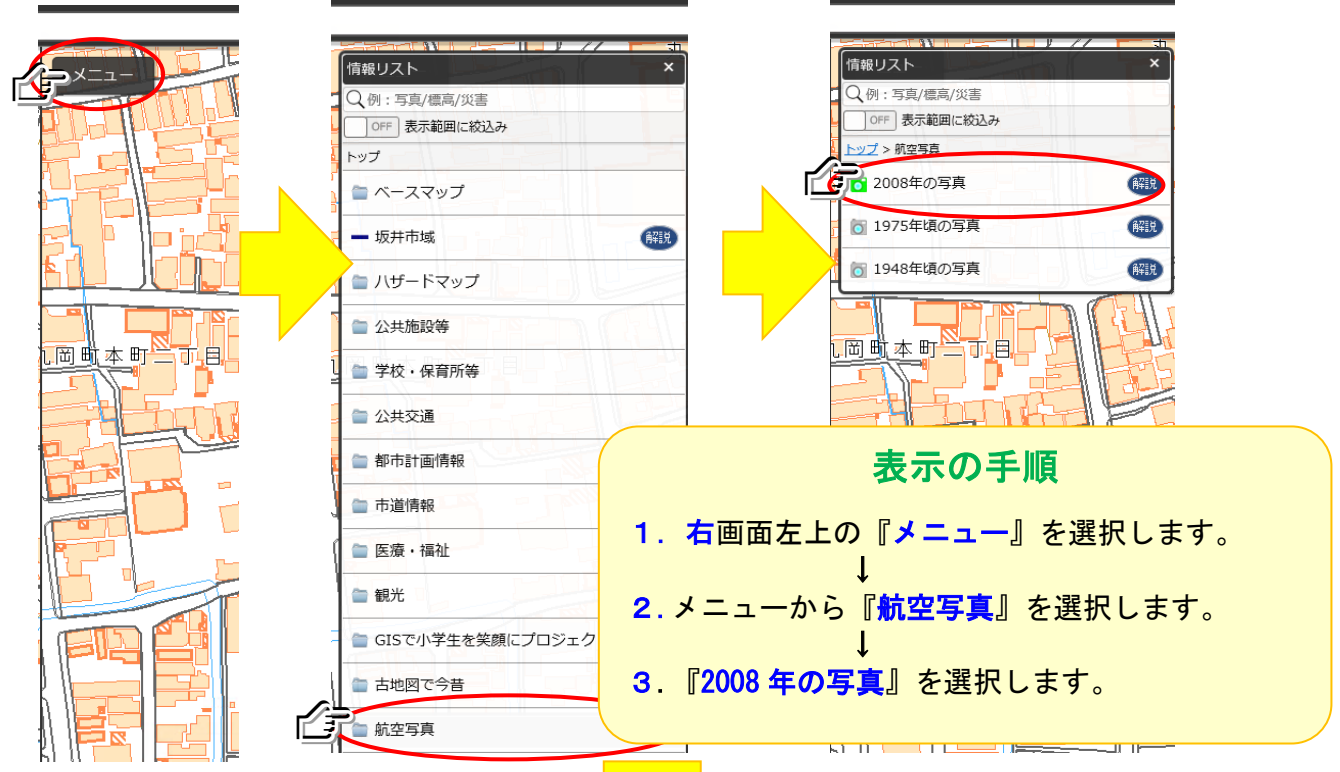

#### 右画面に、航空写真が表示されました。

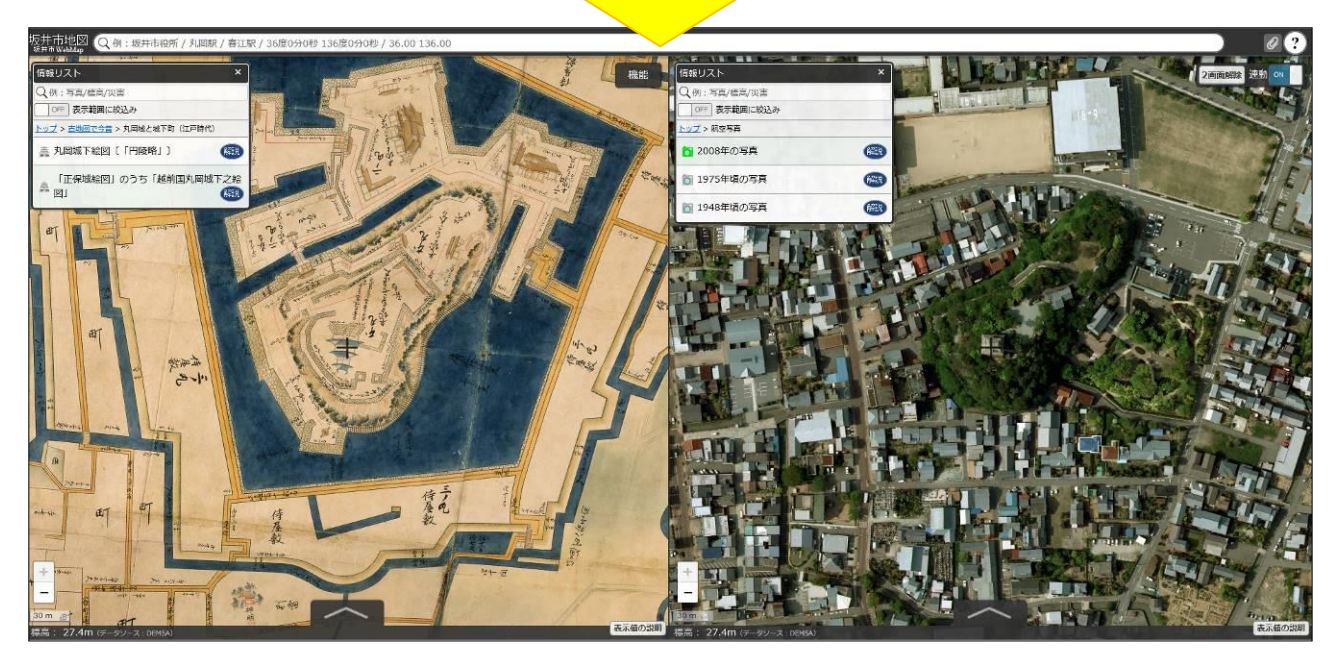

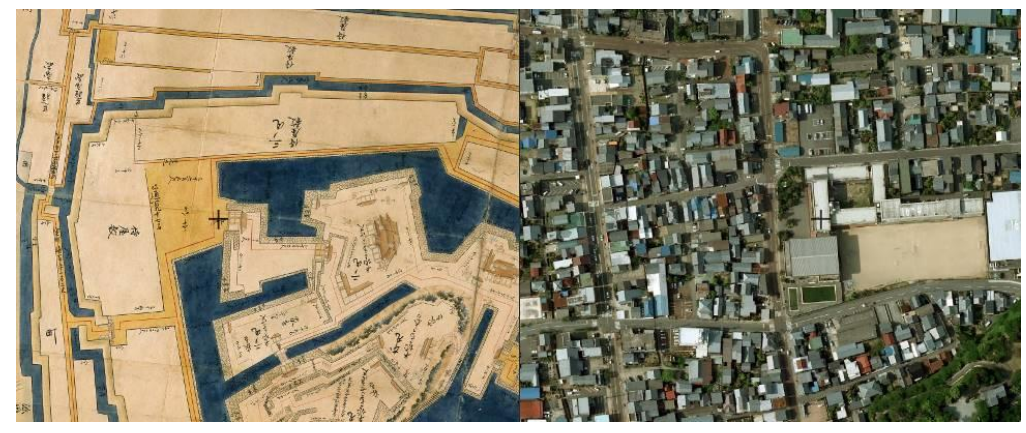

地理情報システム an

この機能を使って、このような比較ができます。

〇市役所の 1948 年と現代の比較です。

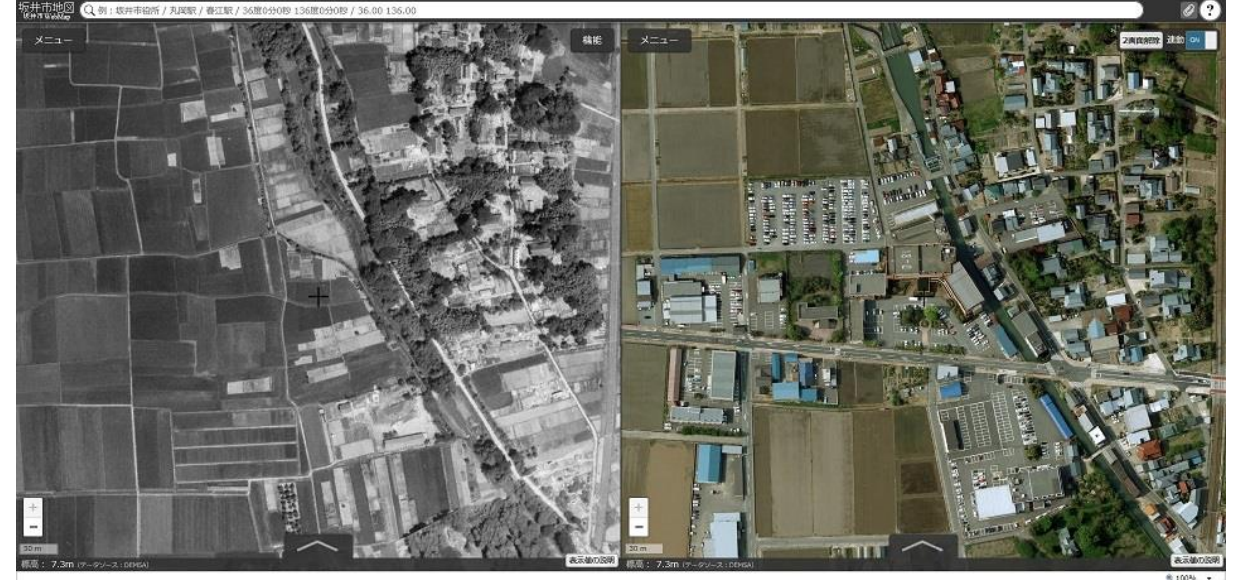

〇市役所の1975年と現代の比較です。

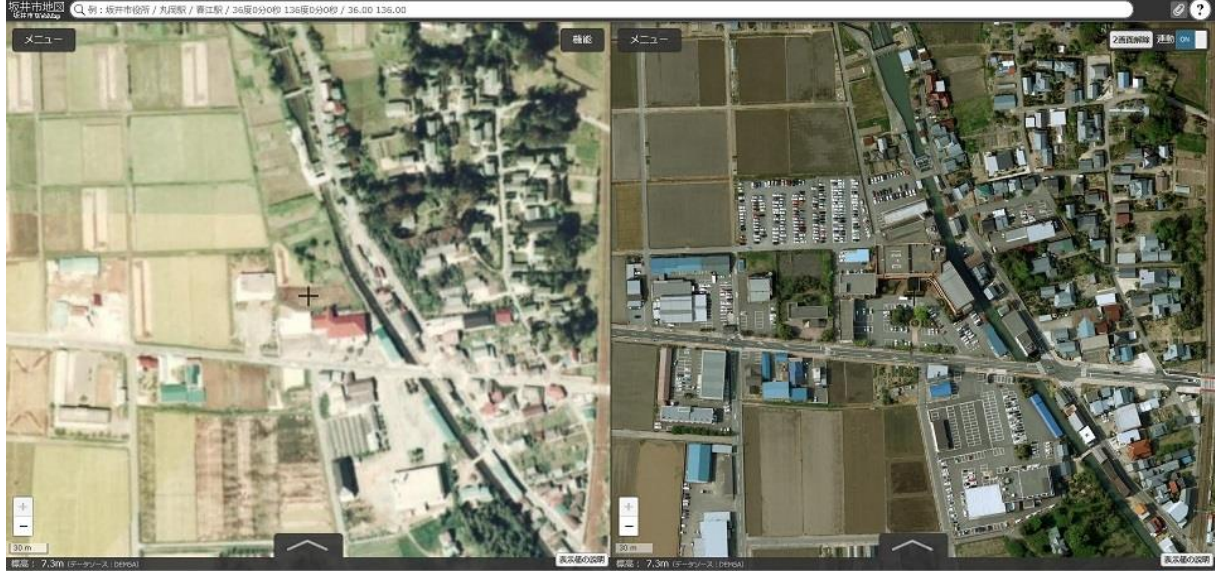

〇教育研究所(春江工業高校)の1975年と現代の比較です。

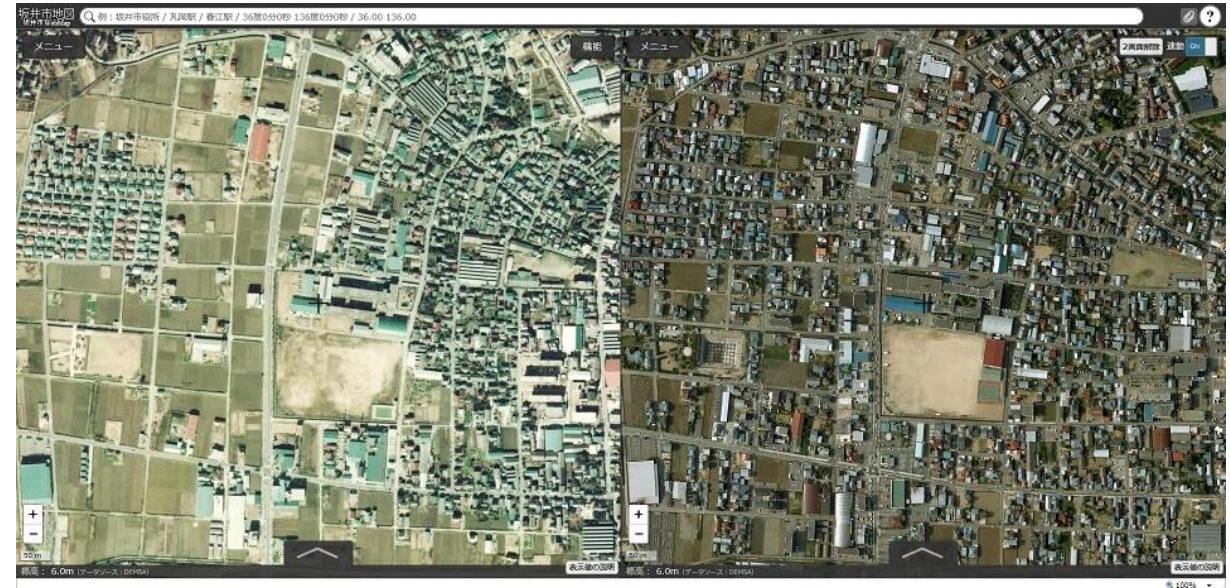